عضویت در کتابخانه به اطلاع میرساند که دانشجویان عزیز از مهر ۹۷ برای عضویت در کتابخانه مرکزی و کتابخانه های اقماری دانشگاه نیازی به ثبت نام و درخواست عضویت ندارند چون اطلاعات به صورت متمرکز در نرم افزار وارد می شود .برای ورود به پروفایل شخصی خود می توانید شماره کد ملی را در نام کاربری و پسورد وارد نمائید . همکاران محترم دانشگاه و آندسته از دانشجویان ورودی سالهای قبل که نامشان در نرم افزار وجود ندارد می توانند درخواست عضویت را کلیک نمایند.

مراحل ثبت نام و عضویت به شرح زیر میباشد.

راهنمای ثبت نام

برای استفاده از برخی امکانات کتابخانه دیجیتال(از جمله کتابخانه شخصی، پیشنهاد خرید منابع، ذخیره، تاریخچه نتایج جستجو، نظرسنجی)، ثبت نام در سیستم ضروری است که طی مراحل زیر انجام می شود:

|                                      |                                       | ثبت نام                                                                                |
|--------------------------------------|---------------------------------------|----------------------------------------------------------------------------------------|
| 🗶 لېن نام ( +) وروم 📾 فترسدي 💶 💷 🗠 📜 |                                       | and the second                                                                         |
|                                      |                                       | یارس آذرفتی 💦                                                                          |
| ی پرسش و پاسخ تازه ها                | مستندات گاتری أرشیو شخص               | فهرست ركوردها درختواره سلسه مراتبى تمام متن منابع ديجيتانى                             |
|                                      |                                       |                                                                                        |
| منابع دیجینادی                       |                                       | حسنجوی فراگیر                                                                          |
| میں مدا تمویر فیلم                   | <del>جستجو</del><br>بي                | ا فهرست رکوردها آب تمام منن آبا منابع دیجینا                                           |
| گانری مکس                            | و متنوع موجود در سیستم را جستجو نماید | در جسنجوی فراگیر به کاربر این امکان داده می شود که بنواند از یک درگاه تمام منابع مختلف |

گزینه ثبت نام در صفحه اصلی سایت کتابخانه را انتخاب کنید. دوگزینه ثبت عضو حقیقی و عضو حقوقی را مشاهده می کنید:

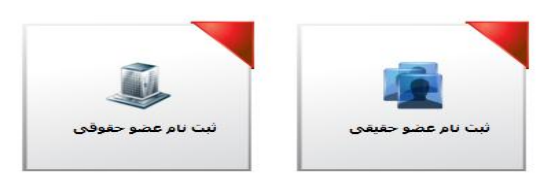

با کلیک روی ثبت نام عضو حقیقی، فرم ثبت نام باز می شود. در این فرم، بایستی اطلاعات شخصی خود را وارد کنید. انتخاب یک نام کاربری و یک کلمه عبور برای هر کاربر ضروری است . دقت داشته باشید که نام کاربری حتما بایستی لاتین باشد. همچنین کمترین تعداد کاراکترهای مجاز برای کلمه عبور، ۶کاراکتراست. گزینه هایی که با علامت ستاره(\*) مشخص شده اند، درج اطلاعات آنها ضروری است.

|                   |                                                                                 |                                                                    |                                                                                                    |             | بات درخواست كننده                                                                                                    |
|-------------------|---------------------------------------------------------------------------------|--------------------------------------------------------------------|----------------------------------------------------------------------------------------------------|-------------|----------------------------------------------------------------------------------------------------|
|                   | <ul> <li>نام کاربری :</li> <li>کلمه عبور :</li> <li>تابید رمز عبور :</li> </ul> | روز<br>روز<br>روز<br>روز<br>روز<br>روز<br>روز<br>روز<br>روز<br>روز | <ul> <li>نام خانوادگی :</li> <li>نام بدر :</li> <li>نام بدر :</li> <li>نام بدر :</li> <li>نام بدور شناسنامه :</li> <li>محل مدور شناسنامه :</li> <li>محل تولد :</li> <li>محل تولد :</li> <li>شماره دانشجویی :</li> <li>شماره دانشجویی :</li> </ul> | سال ماه روز | <ul> <li>یام:</li> <li>نام: * نام:</li> <li>شیماره شیاسیامه :</li> <li>شیماره شیاسیامه :</li> <li>میت :</li> <li>میت :</li> <li>دانشگاه :</li> <li>مدرک تحصیلی :</li> <li>محل تحصیلی :</li> <li>شغل :</li> <li>ست :</li> </ul> |
| بالكشين 🕑 بالكشين |                                                                                 | ۲ مشاهده می کنید وارد نمایید :<br>وضوح تصویر اینجا را کلیک نمایید) | حروفی را که در تمویر بالا<br>(در مورت عدم (                                                                                                    |             |                                                                                                    |

پس از ورود اطلاعات، گزینه «تایید» در انتهای صفحه را بزنید. پیغام «عملیات ثبت نام با موفقیت انجام شد» نمایش داده می شود.